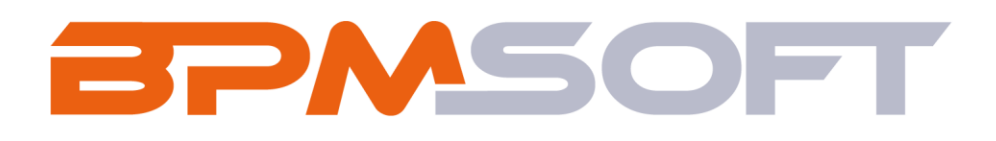

Инструкция по установке и настройке дополнения «Управление идеями для BPMSoft» Продукт: Constructor\Full House Пакет: BPMIdeaManagement Тип приложения: Дополнение Подготовил: Изместьев В.Д. Дата: 25.03.2025 Версия документа: 1.0

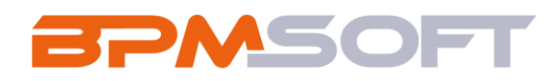

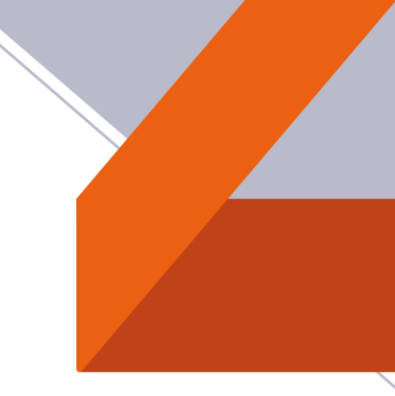

## Оглавление

| 1. | Введение             | 3 |
|----|----------------------|---|
| 2. | Установка приложения | 5 |
| 3. | Настройка решения    | 8 |

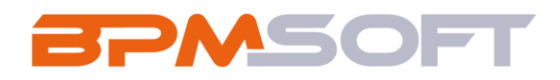

## 1. Введение

Настоящий документ определяет методику установки и настройки дополнения «Чат-бот для работы с Обращениями». Перечень основных объектов системы представлен в таблице ниже.

Таблица 1 – Перечень основных объектов

| Термин                                 | Описание                                                |  |  |  |  |
|----------------------------------------|---------------------------------------------------------|--|--|--|--|
| Раздел                                 | Отдельный модуль системы, предназначенный для работы    |  |  |  |  |
|                                        | с объектами определенного класса и отличающийся особой  |  |  |  |  |
|                                        | функциональностью. Примерами раздела являются           |  |  |  |  |
|                                        | разделы Контрагенты, Контакты и т. д.                   |  |  |  |  |
| Объект                                 | Какая-либо сущность системы, отражающая бизнес-         |  |  |  |  |
|                                        | объект. Например, контрагент является объектом системы. |  |  |  |  |
|                                        | К объектам также относятся все объекты разделов и       |  |  |  |  |
|                                        | деталей (например, адрес контрагента), а также          |  |  |  |  |
| справочники (например, город, страна). |                                                         |  |  |  |  |
| Запись                                 | Строка реестра, определяющая основные параметры         |  |  |  |  |
|                                        | отдельного объекта системы. Записи всех разделов        |  |  |  |  |
| именуются по названию соответствующих  |                                                         |  |  |  |  |
|                                        | системы (например, запись о контрагенте, запись о       |  |  |  |  |
|                                        | контакте и т. д.).                                      |  |  |  |  |
| Карточка записи                        | Элемент системы, предназначенный для ввода и            |  |  |  |  |
|                                        | редактирования записей реестра. Именуется по названию   |  |  |  |  |
|                                        | соответствующих объектов системы (например, карточка    |  |  |  |  |
|                                        | контрагента, карточка контакта и т. д.).                |  |  |  |  |
| Вкладка                                | Элемент графического интерфейса пользователя, который   |  |  |  |  |
|                                        | даёт возможность переключения в одном окне между        |  |  |  |  |
|                                        | несколькими наборами элементов интерфейса. Можно        |  |  |  |  |

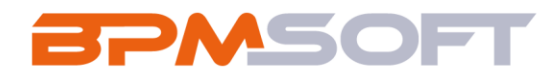

| [      |                                                                        |  |  |  |  |  |
|--------|------------------------------------------------------------------------|--|--|--|--|--|
|        | а также управлять порядком, в котором они отображаются<br>на странице. |  |  |  |  |  |
|        |                                                                        |  |  |  |  |  |
| Деталь | Элемент системы, предназначенный для хранения                          |  |  |  |  |  |
|        | , , , , , , , , , , , , , , , , , , , ,                                |  |  |  |  |  |
|        | дополнительной информации об объекте системы.                          |  |  |  |  |  |
|        | Например, на отдельных деталях раздела Контраге                        |  |  |  |  |  |
|        | сохраняется информация о контактных лицах выбранно                     |  |  |  |  |  |
|        | контрагента либо информация о договорах, заключенных                   |  |  |  |  |  |
|        | с этим контрагентом. Перечень деталей каждого раздела                  |  |  |  |  |  |
|        | системы различен.                                                      |  |  |  |  |  |

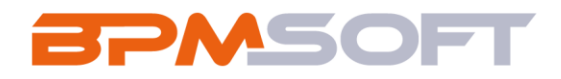

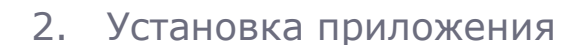

2.1. На главном экране справа, нажмите на шестеренку «Настройки» и выберете действие «Открыть дизайнер системы». Главный экран представлен на рисунке 1;

| ≡ 🗘 🕂 «         |                                            | Выполнить команду        |
|-----------------|--------------------------------------------|--------------------------|
| Приложения 🗸    |                                            | 驗                        |
| Домашняя        | Поиск по навигации                         | Настроить страницу       |
| Итоги           | 🕗 Базис ^                                  | Открыть дизайнер системы |
| Сотрудники      | Лента Сотрудники                           | 6                        |
|                 | Контрагенты Активности                     | 0                        |
| Контакты        | Контакты                                   | Q                        |
| Контрагенты     | 🕒 Аналитика 🔿                              | Q.                       |
| Активности      | Итоги                                      |                          |
| Лента           | 😥 Настройка 🔿                              |                          |
| Заявки          | Дизайнер Профиль<br>системы                |                          |
| Лента<br>Заявки | Настройка ^<br>Дизайнер Профиль<br>системы |                          |

Рисунок 1 – Главный экран

2.2. В дизайнере системы перейдите в раздел «Приложения» и нажмите на «Установка и удаление приложений». Раздел «Установка и удаление приложений» представлен на рисунке 2;

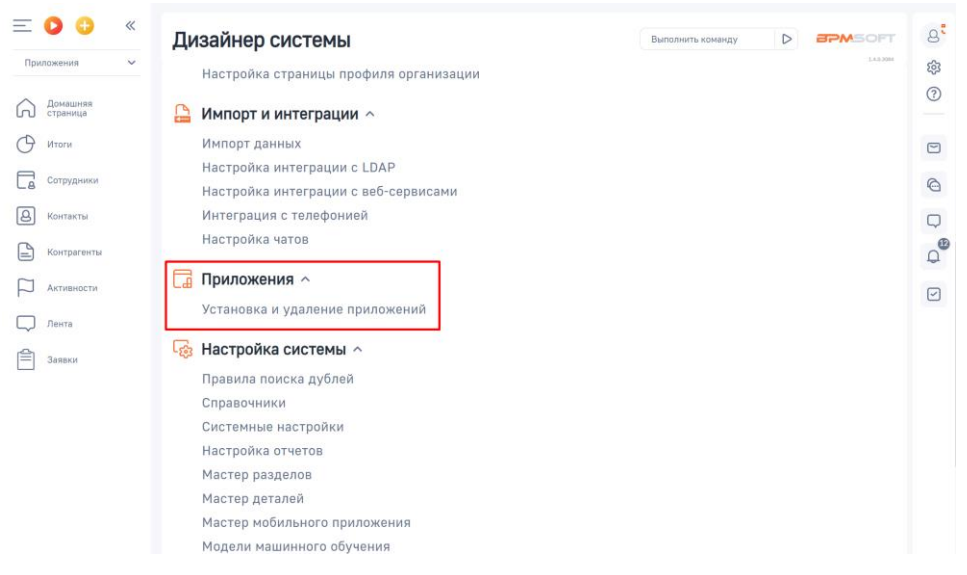

Рисунок 2 - Раздел «Установка и удаление приложений»

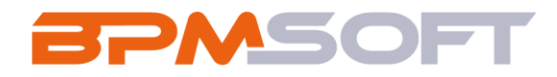

2.3. Нажмите кнопку «Добавить приложение», выберете действие «Установить из файла». Страница «Установка и удаление приложений» представлена на рисунке 3;

|                      | Установка и удаление приложений Выполнить команду >          | S.<br>S |
|----------------------|--------------------------------------------------------------|---------|
| Домашняя<br>страница | Добавить приложение 🔸 Настройка вида 👻                       | ?       |
| Итоги                | Установить из файла<br>Создать новое приложение Сортировка - |         |
| Сотрудники           |                                                              |         |
| (Онтакты             |                                                              | $\Box$  |
| Контрагенты          | В разделе нет ни одной записи.                               | Q       |
| Активности           | Добавьте новую запись, чтобы наполнить<br>раздел.            |         |
| Лента                | А также узнайте больше о разделе<br>в Конструкторе.          |         |
| Заявки               |                                                              |         |

Рисунок 3 - Страница «Установка и удаление приложений»

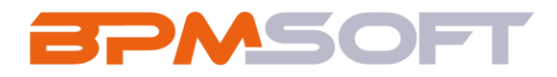

2.4. В открывшемся окне перетащите файл с приложением или нажмите на «Выбрать файл» и выберете пакет «BPMIdeaManagement». Окно страницы «Установка приложения» представлен на рисунке 4;

| Перетащите файл, из которого будет установлено приложение. |                                                                                                    |  |  |
|------------------------------------------------------------|----------------------------------------------------------------------------------------------------|--|--|
| × Выбрать файл                                             |                                                                                                    |  |  |
| ent.zip Date modified: 25.03.2025 15:15                    |                                                                                                    |  |  |
|                                                            | Перетащите файл, из которого будет установлен<br>или<br>Bblбрать файл<br>Это может быть архив *.zip или *.gz.<br>Tent.zip Date modified: 25.03.2025 15:15 |  |  |

Рисунок 4 - Окно «Установка приложения»

2.5. Дождитесь уведомления об успешной установке приложения. Уведомление представлено на рисунке 5.

| Установка приложения                                                                                                    | 975                                                                                                    | ASOFT   |
|----------------------------------------------------------------------------------------------------|----------------------------------------------------------------------------------------------------|---------|
| Contractory и устанавливаемое проможение социестима с вашей версият<br>ВРМ 50г.16 воисании приложения (вашей версият<br>арадаботчиков.)  Macanyer устанавливает приложения, если<br>вашей версии ВРМ 50г с посезе<br>вашей версии ВРМ 50г с посезе<br>вашей версии ВРМ 50г с посезе<br>вашей версии ври ВРМ 50г с посезе<br>вашей версии ври ВРМ 50г с посезе<br>арадараеми, имоб же на бесплатиую 14-<br>цонавичи водити.  Macana в ваше<br>варсии водити в сама.  Macana в вала в<br>вала в версии ври 50г с посезе<br>саманавии в сама.  Macana в вала в<br>вала в версии ври 50г с посези<br>саманавии в сама.  Macana в сама.  Macana в сама | Гриложение установлено успешно.<br>Вы маките закрыть эту страницу и продолжить работу с<br>ВРМSoft.<br>Скачать лог установки |         |
|                                                                                                    |                                                                                                    | Закрыть |

Рисунок. 5 – Успешная установка пакета

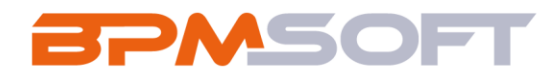

## 3. Настройка решения

3.1. После установки пакета необходимо настроить справочник «Комитет по согласованию идеи (По умолчанию)». В этот справочник нужно добавить контакты сотрудников, с которыми должна быть согласована каждая идея. При создании идеи, эти сотрудники автоматически будут добавляться в деталь «Комитет по согласованию идеи» (Рисунок 6).

| Справочники                                                                |          |                  |  |  |
|----------------------------------------------------------------------------|----------|------------------|--|--|
| Комитет по согласованию идеи (По умолчанию)<br>Добавить Закрыть Действия - |          |                  |  |  |
| 😌 🗐 Фильтри/группы -                                                       |          |                  |  |  |
| Согласующий                                                                | Описание | Дата создания    |  |  |
| Морская Валентина                                                          |          | 25.03.2025 10:24 |  |  |
| Володин Эдуард Эдуардович                                                  |          | 20.03.2025 17:42 |  |  |
|                                                                            |          |                  |  |  |
|                                                                            |          |                  |  |  |

Рисунок 6 - Справочник «Комитет по согласованию идеи (По умолчанию)»

3.2. Также к пакету решения привязаны системные настройки. При установке пакета нужные значения уже привязаны.

| Название                        | Описание                                   |
|---------------------------------|--------------------------------------------|
| Id Статуса "Голосование" в идеи | В данной настройке хранится ID статуса     |
|                                 | «Голосование», который в дальнейшем        |
|                                 | используется для настройки свойства        |
|                                 | «Enabled» кнопки. Это необходимо, чтобы    |
|                                 | кнопка была активной только на стадии      |
|                                 | «Голосование». В случае изменения ID       |
|                                 | статуса в справочнике, необходимо также    |
|                                 | заполнить новое значение в сис. настройку. |

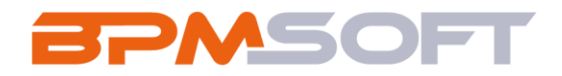

| Процесс по голосованию | В данной                           | настрой | іке хран | ится | код бизнес- |
|------------------------|------------------------------------|---------|----------|------|-------------|
|                        | процесса,                          | отвеча  | ающего   | за   | голосование |
|                        | пользовате                         | елей.   | Именно   | это  | т процесс   |
|                        | привязан к кнопке «Проголосовать». |         | ать».    |      |             |

3.3. В решении не настроены права доступа на объекты и операции. Если есть необходимость, можно настроить их самому, инструкции по настройке находятся в базе знаний по ссылке: «<u>https://edu.bpmsoft.ru/baza-</u> <u>znaniy/polzovateli-i-prava-dostupa/</u>».